### PANDUAN UPLOAD BUKTI DUKUNG TINDAK LANJUT MELALUI SIMWASDA BAGI AUDITI

# LANGKAH MELAKUKAN UPLOAD DOKUMEN BUKTI TL:

1. Login ke laman : <u>http://simwasda.inspektorat.temanggungkab.go.id/</u>

| Use               | er : ******                                                                       |                                                                                                    |  |  |  |  |  |  |
|-------------------|-----------------------------------------------------------------------------------|----------------------------------------------------------------------------------------------------|--|--|--|--|--|--|
| Password : ****** |                                                                                   |                                                                                                    |  |  |  |  |  |  |
|                   |                                                                                   |                                                                                                    |  |  |  |  |  |  |
|                   | 👤 Tindak Lanjut Hasil Pemeriksaan (TLHP)                                          |                                                                                                    |  |  |  |  |  |  |
|                   | PEMERIKSAAN                                                                       |                                                                                                    |  |  |  |  |  |  |
| G                 | ✔ 472 auditi diperiksa                                                            |                                                                                                    |  |  |  |  |  |  |
|                   |                                                                                   | Login Aplikasi Sistem Pengawasan Daerah                                                                            |  |  |  |  |  |  |
|                   | TEMUAN DAN REKOMENDASI                                                            | (Simwasda) Inspektorat Kabupaten<br>Temanggung                                                                     |  |  |  |  |  |  |
|                   | <ul> <li>✓ 3545 temuan di auditi</li> <li>✓ 3544 rekomendasi ke auditi</li> </ul> |                                                                                                    |  |  |  |  |  |  |
|                   |                                                                                   | USERNAME                                                                                                    |  |  |  |  |  |  |
|                   |                                                                                   |                                                                                                    |  |  |  |  |  |  |
|                   | <ul> <li>✓ 37 temuan di auditi</li> <li>✓ 37 rekomendasi ke auditi</li> </ul>     | PASSWURD                                                                                                    |  |  |  |  |  |  |
|                   |                                                                                   | Login                                                                                                    |  |  |  |  |  |  |
|                   | DOKUMEN TLHP                                                                      |                                                                                                    |  |  |  |  |  |  |
| 山口                | ✓ Sudah: 38 dokumen auditi                                                        | Tlp: (0293) 492422                                                                                                 |  |  |  |  |  |  |
|                   | X Belum: 3744 dokumen auditi                                                      | email: temanggunginspektorat@gmail.com                                                                             |  |  |  |  |  |  |
|                   | STATUS TI HP DI VERIEIKASI                                                        | Copyright, inspektorat Kabupatén Temanggung © 2017 - 2024<br>Versi 2.0.0, Thema: adminite, Dibangun: Dinas Kominfo |  |  |  |  |  |  |
| •••               | A sudah (s) 2147 D Balum (D) 0                                                    |                                                                                                    |  |  |  |  |  |  |
| ••                | ; Sudan (5): 5147 ,                                                               |                                                                                                    |  |  |  |  |  |  |

Klik Login, maka akan bertemu tampilan berikut:

| 🍘 Dashboard     |     |                   |              |                           |                                                | 3547 data            |                                                                                                    |                 |          | Ľ                                                       |
|-----------------|-----|-------------------|--------------|---------------------------|------------------------------------------------|----------------------|----------------------------------------------------------------------------------------------------|-----------------|----------|---------------------------------------------------------|
| 😓 Pemeriksaan < | Pem | eriksaan          |              |                           |                                                |                      |                                                                                                    | - ×             | ~        | VERIF                                                   |
|                 | No. | Detail            | Tahun<br>LHP | Lembaga<br>Pemeriksa      | Nama Auditi                                    | Jenis<br>Pemeriksaan | Judul LHP                                                                                                    | No. LH          |          | ♥ Se<br>★ Tic                                           |
|                 | 1   | I≣ Temuan         | 2024         | Inspektorat<br>Temanggung | (KECAMATAN)<br>Kantor<br>Kecamatan<br>Kranggan | Evaluasi             | Laporan<br>Hasil<br>Evaluasi<br>Akuntabilitas<br>Kinerja<br>Instansi<br>Pemerintah<br>(AKIP)<br>Kecamatan<br>Kranggan<br>Tahun | R/127.LHE/700/C | **<br>** | PERS<br>ᠿ (S)<br>⊖ (D)<br>AUDI<br>✓ 84<br>IRBAI<br>✓ 40 |
|                 | 2   | i <b>≣</b> Temuan | 2024         | Inspektorat<br>Temanggung | (KECAMATAN)<br>Kantor<br>Kecamatan<br>Bulu     | Evaluasi             | Laporan<br>Hasil<br>Evaluasi<br>Akuntabilitas<br>Kinerja<br>Instansi                                                           | R/126.LHE/700/C |          |                                                         |

# 2. Lakukan Input Bukti Dukung Tindak Lanjut:

- a. Pilih Menu Pemeriksaan
  - Klik tombol temuan
     Maka akan muncul tampilan berikut:

| 🚯 Dashboard   |   |       |          |              |
|---------------|---|-------|----------|--------------|
| 🕁 Pemeriksaan | < | Pemer | riksaan  |              |
|               |   | No.   | Detail   | Tahun<br>LHP |
|               |   | 1     | 🔳 Temuan | 2024         |
|               |   |       | 1        |              |
|               |   |       |          |              |
|               |   |       | ~        |              |

#### Klik tombol rekomendasi

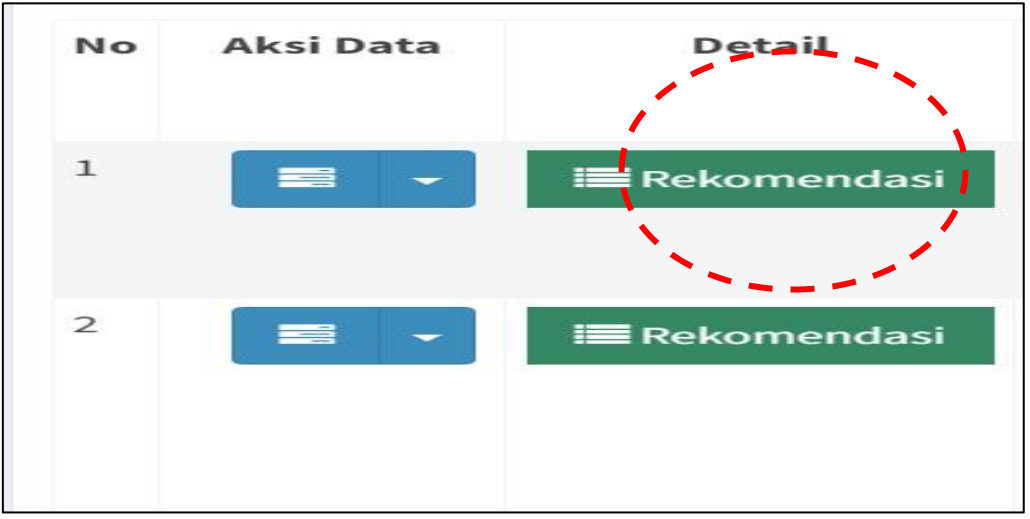

#### Maka akan muncul tampilan berikut:

| Data Rekomendasi                                           |                                                                                                    |      |                                                                                      |                            |                  |                                    |                    |                    |  |  |
|------------------------------------------------------------|----------------------------------------------------------------------------------------------------|------|--------------------------------------------------------------------------------------|----------------------------|------------------|------------------------------------|--------------------|--------------------|--|--|
| <b>≪</b> Kembali                                           |                                                                                                    |      |                                                                                      |                            |                  |                                    |                    |                    |  |  |
| Kode Temuan                                                | Kode Temuan : 20201                                                                                         |      |                                                                                      |                            |                  |                                    |                    |                    |  |  |
| Nama Temuan                                                |                                                                                                    | :)   | 01 Perencanaar                                                                       | n kegiatan tidak r         | memadai 5, 9, 13 |                                    |                    |                    |  |  |
| Uraian Temuan                                              | Uraian Temuan : Rekomendasi LHE AKIP tahun lalu telah ditindaklanjuti lebih dari 75% meskipun belum seluruh |      |                                                                                      |                            |                  |                                    |                    |                    |  |  |
| Nilai Temuan (Rp.) : 0,00                                  |                                                                                                    |      |                                                                                      |                            |                  |                                    |                    |                    |  |  |
|                                                            |                                                                                                    |      |                                                                                      |                            |                  |                                    |                    |                    |  |  |
| No Aksi Data                                               | Uraia                                                                                                    | an   | Rekomendasi                                                                          | Nilai (Rp.)<br>Rekomendasi | Kode Rekomendasi | Judul<br>Bukti<br>Tindak<br>Lanjut | Bukti<br>Terlampir | Detail<br>Lampiran |  |  |
| 1 Menindaklanjuti<br>seluruh rekomendasi<br>hasil evaluasi |                                                                                                    | 0,00 | (06) Perbaikan laporan<br>dan penertiban<br>administrasi/kelengkapan<br>administrasi |                            | Ya               | 🖻 Dokumen                          |                    |                    |  |  |

• **Klik** tombol dokumen pada detail lampiran, lalu buat dokumen Maka akan muncul tampilan berikut

|                |       | Data        | Rekomen     | dasi                                                          |                                                |                                                                                      |                                    |                    |                    |                                     |                   |                |                          |                  |
|----------------|-------|-------------|-------------|---------------------------------------------------------------|------------------------------------------------|--------------------------------------------------------------------------------------|------------------------------------|--------------------|--------------------|-------------------------------------|-------------------|----------------|--------------------------|------------------|
| 🍄 Dashboard    |       |             |             |                                                               |                                                |                                                                                      |                                    |                    |                    |                                     |                   |                |                          |                  |
| ታ. Pemeriksaan | ¢     | <b>€</b> Ke | mbali       |                                                               |                                                |                                                                                      |                                    |                    |                    |                                     |                   |                | P                        | encarian         |
|                |       | Kode        | Temuan      | : 20201                                                       |                                                |                                                                                      |                                    |                    |                    |                                     |                   |                |                          |                  |
|                |       | Nama        | Temuan      | : 01 Perencanaan kegiat                                       | : 01 Perencanaan kegiatan tidak memadai 5,9,13 |                                                                                      |                                    |                    |                    |                                     |                   |                |                          |                  |
|                |       | Uraia       | n Temuan    | : Rekomendasi LHE AKI                                         | <sup>p</sup> tahun lalu telah                  | ditindaklanjuti lebih dari 75                                                        | i% meskip                          | oun belum se       | luruhnya.          |                                     |                   |                |                          |                  |
|                |       | Nilai T     | emuan (Rp.) | : 0,00                                                        |                                                |                                                                                      |                                    |                    |                    |                                     |                   |                |                          |                  |
|                |       |             |             |                                                               |                                                |                                                                                      |                                    |                    |                    |                                     |                   |                |                          |                  |
|                |       | No          | Aksi Data   | Uraian Rekomendasi                                            | Nilai (Rp.)<br>Rekomendasi                     | Kode Rekomendasi                                                                     | Judul<br>Bukti<br>Tindak<br>Lanjut | Bukti<br>Terlampir | Detail<br>Lampiran | Nilai (Rp.)<br>Rekomendasi<br>di TL | Verifikasi<br>Tim | Catatan<br>Tim | Persetujuan<br>Status TL | Catatan<br>Irban |
|                |       | 1           |             | Menindaklanjuti seluruh<br>rekomendasi hasil<br>evaluasi<br>👻 | 0,00                                           | (06) Perbaikan laporan<br>dan penertiban<br>administrasi/kelengkapan<br>administrasi |                                    | Ya                 | Dokumen            | 0,00                                |                   |                | Dalam<br>Proses (D)      |                  |
|                |       | Jumlah      | : 1 data    |                                                               |                                                |                                                                                      |                                    | 1                  |                    | 1                                   |                   |                |                          |                  |
|                |       |             |             |                                                               | ,                                              |                                                                                      |                                    | •                  | <b>`_</b> ·        | -                                   |                   |                |                          |                  |
| A Dashbo       | ard   |             |             | D                                                             | ata Dok                                        | umen Tinda                                                                           | ak L                               | anjut              |                    |                                     |                   |                |                          |                  |
| ይ. Pemeril     | ksaan |             |             | < I                                                           | (Kembali                                       | + Buat Do                                                                            | okum                               | len                |                    |                                     |                   |                |                          |                  |

### Klik Buat Dokumen

| Judul Dokumen                        |    |  |
|--------------------------------------|----|--|
|                                      |    |  |
| Dokumen Wajib file .PDF, Maksimal 10 | mb |  |
| Choose File No file chosen           |    |  |
| Dokumen belum di upload!             |    |  |
| Catatan                              |    |  |
|                                      |    |  |
|                                      |    |  |

- Tambahkan data bukti dukung tindak lanjut
- Klik
   Choose File
   lalu pilih lokasi dokumen yang akan diunggah

| $\leftrightarrow$ $\rightarrow$ $\checkmark$ $\uparrow$       | « AKSI » Prose » V C Search              | Proses LAP SIMWAS 👂  |  |  |  |  |  |  |
|---------------------------------------------------------------|------------------------------------------|----------------------|--|--|--|--|--|--|
| Organize • New folder                                         |                                          | ≣ • 🔲 💡              |  |  |  |  |  |  |
| 📒 Scan Data Duku                                              | Name                                     | Date modified        |  |  |  |  |  |  |
|                                                               | REKAP temuan anggaran 280624             | 7/10/2024 1:04 PM    |  |  |  |  |  |  |
| Y 📮 This PC                                                   | S REKAPITULASI REKOMENDASI DAN TEMUAN TI | . 8/14/2024 12:02 PM |  |  |  |  |  |  |
| > 🍋 OS (C:)                                                   | 📄 ruang arsip inspektorat                | 8/13/2024 9:21 AM    |  |  |  |  |  |  |
| > 📥 New Volume ([                                             | SIMULASI SURAT TANDA SETORAN             | 8/15/2024 9:38 AM    |  |  |  |  |  |  |
| > 🧯 Network                                                   | SIMWASTITI XBanner                       | 7/10/2024 11:32 AM   |  |  |  |  |  |  |
|                                                               |                                          | 7/40/0004 44 40 414  |  |  |  |  |  |  |
| File nam                                                      | e: V All File                            | es v<br>Open Cancel  |  |  |  |  |  |  |
| Setelah bertemu judul file yang akan diunngah, lalu klik open |                                          |                      |  |  |  |  |  |  |
| Isikan catatan dan klik Tambah , maka file akan otomatis      |                                          |                      |  |  |  |  |  |  |

- tersimpan ke dalam aplikasi • Lakukan hal yang sama untuk dokumen atau bukti dukung tindak
- Ianjut yang lainnyaSelesai

٠